## Mac farveprint på SPrint printer

Overgangen til de nye printere betyder, at din printer på din SDU-computer skifter navn. Når du fremover skal printe, skal du benytte printeren, der hedder SPrint.

Standard vil SPrinteren udskrive med nedenstående indstillinger:

- Udskrive på begge sider af papiret (Duplex)
- <u>Sort/Hvid</u>

Når du vælger SPrint, vil du skulle ændre din printeropsætning på ny. Det vil sige - hvis du har ændret det til standard at skulle printe på én side og i farver som standard, så skal dette gøres igen.

Sådan bruger du de nye printere: https://its.sdu.dk/wp-content/uploads/2020/02/Ny-MFP-printerinstruks-290120-2.pdf

Indstillingen for at skifte til farve er i print dialogen

- Vælg Printerfunktioner og
- Farvetype Farvet

| Printer:          | SPrint ᅌ                                       |
|-------------------|------------------------------------------------|
| Forindstillinger: | Standardindstillinger 🗘                        |
| - C               | Printerfunktioner ᅌ                            |
|                   | Funktionssæt: Grundiæggende ᅌ                  |
| Fa                | til papir: Anmod bruger 🗘<br>rvetype: Farvet 📀 |
| Rotér 180         | ) grader: Fra ᅌ                                |
|                   |                                                |

Nogle programmer benytter en anderledes printeropsætning og kan derfor præsentere printdialogen på en anden måde. Eksempelvis har Acrobat en anden type udseende på deres print dialog boks. Når man klikker på udskriv i Acrobat og får den viste printdialog frem, kan man klikke på knappen med teksten "Printer..." og klikke "Ja" i den næste boks, så får man vist den samme printeropsætning hvor man kan skifte til Farvetype Farvet:

| Udskriv                                                                                                    |                                                                          |
|----------------------------------------------------------------------------------------------------|--------------------------------------------------------------------------|
| Printer: SPrint Avanceret                                                                                                    | gråtoner (sort-hvid)                                                     |
| Sider, der skal udskrives<br>O Alle O Aktuel O Sider <u>1 - 46</u><br>► Flere indstillinger<br>Tilnasping af sidestørrelse og sidebåndtering (D)                                                 | Skaler: 97%<br>209,9 x 297,04 mm                                         |
| Størrelse     Plakat     Flere     Hæf       Tilpas     Faktisk størrelse       Formindsk for store sider     Brugerdefineret skala:     100     5       Vælg papirkilde efter PDF-sidestørrelse | rte BeyondTrust'<br>Vanish market kilo,<br>PowerBroker Identity Services |
| Udskriv på begge sider af papiret<br>Retning:<br>Auto. Stående Liggende                                                                                                    |                                                                          |
| Kommentarer & Formularer Dokumenter og opmærkninger ᅌ Opsummer kommentarer                                                                                                    | Side 1 af 46                                                             |
| Sideopsætning                                                                                                    | Annuller Udskriv                                                         |

| L | Dialogboksen Udskriftsopsætning leveres af<br>operativsystemet. Du kan sikre, at du kan<br>bruge alle udskriftsfunktionerne i Acrobat<br>Pro DC ved at angive alle<br>udskriftsindstillinger fra programmets<br>udskriftsdialogboks. Vil du fortsætte? |
|---|----------------------------------------------------------------------------------------------------|
|   | Vis ikke denne meddelelse igen                                                                                                    |
|   | Nej Ja                                                                                                    |